# **Bilder/Dateien als Dateinanhang im Post**

#### Methode 1

### Schritt1

Eine Datei mit erlaubter Dateiendung: (7z, bmp, dds, gif, jpeg, jpg, lua, mdl, mtl, pdf, png, rar, tga, txt, zip) im Explorer/Total Commander/Speedcommander etc. mit linker Maustaste festhalten und auf den Browser ziehen.

| Grüße MaikC                                                                      |                    |
|----------------------------------------------------------------------------------|--------------------|
| Neine Modelle auf Sketchfab 🕐                                                    |                    |
| Reher- und Crabheports auschließlich unter Malic. Fabrazage und anderen für 1712 |                    |
|                                                                                  | 🛕 🐟 🍠 Bearbeiten 😽 |
|                                                                                  |                    |
| 図 つ C ノ   H   B / U S   x, オ A TI ノ   画 主 多 岡 画   ● ゆ め と 5 後 末 声 岡              |                    |
|                                                                                  |                    |
|                                                                                  |                    |
| Hierhin ziehen und loslassen um Dateien hochzuladen                              |                    |
|                                                                                  |                    |
|                                                                                  |                    |
| Smileys Datelanhänge Einstellungen                                               |                    |

#### Schritt 2

Den Mauszeiger über das Antwortfeld bewegen und loslassen.

| C B     | с / н        | B I U <del>S</del> | x <sub>2</sub> x <sup>2</sup> A | . Ti 🥒 | ∿ ⊠ ⊞ | • | <br><br> | > >_   | 8    |                       |    |      |      |      |  |
|---------|--------------|--------------------|---------------------------------|--------|-------|---|----------------------------------------------------------------------------------------------------|--------|------|-----------------------|----|------|------|------|--|
|         |              |                    |                                 |        |       |   |                                                                                                    |        |      |                       |    |      |      |      |  |
|         |              |                    |                                 |        |       |   |                                                                                                    |        |      | D.                    |    |      |      |      |  |
|         |              |                    |                                 |        |       |   | Jetzt                                                                                                    | loslas | ssen | um Dateien hochzulade | ā. |      |      |      |  |
|         |              |                    |                                 |        |       |   |                                                                                                    |        |      |                       |    |      |      |      |  |
|         |              |                    |                                 |        | <br>  |   |                                                                                                    |        |      |                       |    | <br> | <br> | <br> |  |
| Smileys | Dateianhänge | Einstellungen      |                                 |        |       |   |                                                                                                    |        |      |                       |    |      |      |      |  |

A A A Durchalter II

#### Schritt 3

Die Datei wird hochgeladen und wenn es ein Bild ist kann es im Text eingefügt werden. Benutzt dazu die Buttons die unter den Bildern sind.

|                                      | 1                                                         | Kauna XICC                                                         |
|--------------------------------------|-----------------------------------------------------------|--------------------------------------------------------------------|
| Smileys                              | Dateianhänge                                              | Einstellungen                                                      |
|                                      | ModelViewer_BdV<br>102,47 kB<br>Löschen Vorscha           | (j.)XXdd.jpg<br>u einfügen Original einfügen                       |
| HOCHLA<br>Maximale Ar<br>Maximale Di | DEN ALLE EIN<br>nzahl an Dateianhäng<br>ateigröße: 100 MB | FÜGEN<br>an: 100                                                   |
| Erlaubte Da                          | teiendungen: 7z, bmp                                      | , dds, gif, jpeg, jpg, lua, mdl, mtl, pdf, png, rar, tga, txt, zip |
|                                      |                                                           | SPEICHERN VORSCHAU ABBRECHEN                                       |

## Methode 2

Man kann natürlich auch auf das Feld Dateienhänge klicken um etwas hochzuladen:

| le 🖸   |                      |                        |                  |          | ΙĽ       | 1 <del>S</del> |        | x <sub>2</sub> |         |         |         | 1      |        |     | • |  | ) 🖩 | • | • |  |  |    | 5   |      | 1  | Ħ | 1 | -   |     |    |  |  |  |  |  |  |  |  |  |  |  |  |  |  |
|--------|----------------------|------------------------|------------------|----------|----------|----------------|--------|----------------|---------|---------|---------|--------|--------|-----|---|--|-----|---|---|--|--|----|-----|------|----|---|---|-----|-----|----|--|--|--|--|--|--|--|--|--|--|--|--|--|--|
|        |                      |                        |                  |          |          |                |        |                |         |         |         |        |        |     |   |  |     |   |   |  |  |    |     |      |    |   |   |     |     |    |  |  |  |  |  |  |  |  |  |  |  |  |  |  |
|        |                      |                        |                  |          |          |                |        |                |         |         |         |        |        |     |   |  |     |   |   |  |  |    |     |      |    |   |   |     |     |    |  |  |  |  |  |  |  |  |  |  |  |  |  |  |
|        |                      |                        |                  |          |          |                |        |                |         |         |         |        |        |     |   |  |     |   |   |  |  |    |     |      |    |   |   |     |     |    |  |  |  |  |  |  |  |  |  |  |  |  |  |  |
|        |                      |                        |                  |          |          |                |        |                |         |         |         |        |        |     |   |  |     |   |   |  |  |    |     |      |    |   |   |     |     |    |  |  |  |  |  |  |  |  |  |  |  |  |  |  |
|        |                      |                        |                  |          |          |                |        |                |         |         |         |        |        |     |   |  |     |   |   |  |  |    |     |      |    |   |   |     |     |    |  |  |  |  |  |  |  |  |  |  |  |  |  |  |
|        |                      |                        |                  |          |          |                |        |                |         |         |         |        |        |     |   |  |     |   |   |  |  |    |     |      |    |   |   |     |     |    |  |  |  |  |  |  |  |  |  |  |  |  |  |  |
| Smitey | rs                   | Dateian                | hange            | EII      | stellur  | igen           |        |                |         |         |         |        |        |     |   |  |     |   |   |  |  |    |     |      |    |   |   |     |     |    |  |  |  |  |  |  |  |  |  |  |  |  |  |  |
| но     | CHLADE               | N                      |                  |          |          |                |        |                |         |         |         |        |        |     |   |  |     |   |   |  |  |    |     |      |    |   |   |     |     |    |  |  |  |  |  |  |  |  |  |  |  |  |  |  |
|        |                      |                        |                  |          |          |                |        |                |         |         |         |        |        |     |   |  |     |   |   |  |  |    |     |      |    |   |   |     |     |    |  |  |  |  |  |  |  |  |  |  |  |  |  |  |
| Maxim  | ale Anza<br>ale Date | hl an Dat<br>Igröße: 1 | etanhar<br>00 MB | ngen: 10 | )        |                |        |                |         |         |         |        |        |     |   |  |     |   |   |  |  |    |     |      |    |   |   |     |     |    |  |  |  |  |  |  |  |  |  |  |  |  |  |  |
| Erlaub | te Datei             | endunger               | n: 7z, br        | mp, dds, | gif, jpe | ≥g, jpg,       | lua, r | ndl, m         | itl, pd | lf, pnș | g, rar, | , tga, | txt, z | zip |   |  |     |   |   |  |  |    |     |      |    |   |   |     |     |    |  |  |  |  |  |  |  |  |  |  |  |  |  |  |
|        |                      |                        |                  |          |          |                |        |                |         |         |         |        |        |     |   |  |     |   |   |  |  | AN | тwc | ORTI | EN |   | V | ORS | СНА | AU |  |  |  |  |  |  |  |  |  |  |  |  |  |  |

## Methode 3: Aus der Zwischenablage

Man kann unter Windows 10/11 auch mit Win + Shift + S das "Ausschneiden und skizzieren"-Tool öffnen und den Bereich markieren den man als Bild haben möchte oder die "Druck"-taste drücken für den gesamten Bildschirm (funktioniert aber nur wenn die Druck taste keinem anderen Tool zugeordnet ist z.B. Steam, oder wie bei mir ShareX)

Das Bild wird automatisch in die Zwischenablage kopiert und kann mit Strg+V ins das Antwortfeld eingefügt werden.